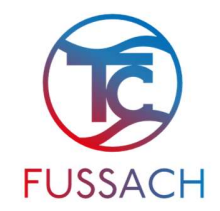

# Inhalt

| 1. | Registrierung Neumitglieder                       | .2 |
|----|---------------------------------------------------|----|
| 2. | Erstanmeldung Gäste                               | .3 |
| 3. | Sichtbarkeit des Namen bei Buchungen deaktivieren | .3 |
| 4. | Buchung                                           | .4 |
| 5. | Stornierung                                       | .6 |

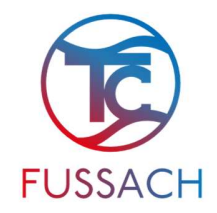

# 1. Registrierung Neumitglieder

Neumitglieder registrieren sich selber am Onlinebuchungssystem. <u>Tennisclub Fußach - Login (tennis04.com)</u>

Drücke den Button "registrieren" in der Login Ansicht.

Anschließend müssen Anrede, Vorname, Nachname und Geburtsdatum eingegeben werden. Über den Button "weiter" kommst du zur nächsten Eingabe für Adresse, Telefon und Email. Drücke den Button "registrieren" um den Vorgang abzuschließen. Du bekommst anschließend ein Mail mit den Benutzerdaten. Das Passwort kannst du jederzeit unter "Passwort ändern" verändern.

Nach der Registrierung ist das Neumitglied als Gast registriert und wird von uns nach Erhalt der Beitrittserklärung (Onlineformular auf der Homepage) und des Mitgliedbeitrages für das aktuelle Jahr auf Mitglied hochgestuft.

Somit kannst du zu allen freien Zeiten nach den aktiven Buchungsregeln Spiele buchen. Im Buchungsplan ist bei Buchungen nur der Name ersichtlich (Adresse, Telefonnummer und Email- Adresse sind nicht sichtbar)

Das Deaktivieren der Namensanzeige ist ebenfalls möglich. (siehe Punkt 3)

| 💌 🗷 Anleitung Online Platzbuchung 🗙 🧕 Tennisclub Fußach - Log | in × +                                                                                                    | - 8 ×                        |
|---------------------------------------------------------------|----------------------------------------------------------------------------------------------------|------------------------------|
| ← → ♂ ≌ app.tennis04.com/de/tc-fussach/login?return           | Jrl=%2Fde%2Ftc-fussach%2Fbuchungsplan                                                                                                    | 다                            |
| AU TO. NOVETHUEL SHIU AIRE 4 FIALZE GESPETT.                  |                                                                                                    |                              |
| Danke euch allen für eine tolle Saison.                       |                                                                                                    |                              |
| A / Login                                                     |                                                                                                    |                              |
|                                                               | Instant of the second second seco |                              |
|                                                               |                                                                                                    |                              |
| 🗄 🔎 Suchen 🗮 🧮                                                | 💽 📅 🥥 🖸 🗶 📲 🥵 🔰 💁 🚺 🧟 🍓 🛄 🕷 Schner                                                                                                    | ewarnung 🔨 🛜 🛱 📾 🌈 DEU 01:35 |

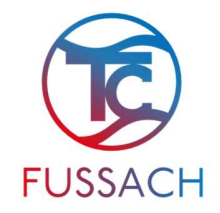

## 2. Erstanmeldung Gäste

Gäste des TC Fussach können für die Anmeldung entweder einen der 6 vorangelegten Gäste-User verwenden (Nachname: gast1-6 / Passwort: gast1-6) oder können sich im Onlinesystem registrieren. (siehe Punkt 1)

#### 3. Sichtbarkeit des Namen bei Buchungen deaktivieren

Wenn der Name bei Buchungen nicht angezeigt werden soll, kannst du diese Einstellung in den Stammdaten vornehmen.

| Spieler                                                                                                    | Name, Email, Geburtsdatum,                   | ~ |
|----------------------------------------------------------------------------------------------------|----------------------------------------------|---|
| Adresse                                                                                                    | Straße, PLZ, Ort,                            | ~ |
| Kontakt                                                                                                    | Telefon, Fax                                 | ~ |
| Zutrittsteuerung, Vor-Ort Touch-Anmeldung                                                                                                    | PIN-Code                                     | ~ |
| Eigenschaften                                                                                                    | Kalender, Newsletter, Spielerbörse           | ሳ |
| <ul> <li>Spielername im Kalender f ür alle sichtbar schal</li> <li>Newsletter erlauben</li> <li>Kontaktdaten (Email und Telefonnummern) sind</li> </ul> | ten dim Modul Spielerbörse für alle sichtbar |   |
| Benachrichtigungen                                                                                                    |                                              | ~ |
| -/ sneich                                                                                                    | ern                                          |   |

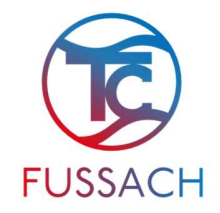

## 4. Buchung

Bist du im System eingeloggt kommst du direkt zum Buchungsplan. Hier kannst du einen der Plätze 1/2/3/4 auswählen und auf die gewünschte Startzeit klicken. Es wird das Buchungsfenster geöffnet.

| pang -                                         | o    |
|------------------------------------------------|------|
| Datum                                          |      |
| 16.4.2022                                      | •    |
| Beginnzeit                                     |      |
| < 10:00                                        | () > |
| Dauer                                          |      |
| < 01:00                                        | - >  |
| Platzauswahl: Platz 2                          | •    |
| Spielerauswahl                                 |      |
| Mindestens ein Spieler muss ausgewählt werden. |      |
| Spieler hinzufügen                             | •    |
|                                                |      |
| 🗸 buchen                                       |      |
|                                                |      |

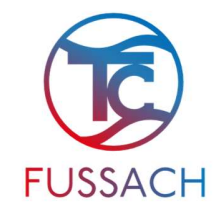

Du kannst entweder 1h Spieldauer für ein Einzelspiel oder 1,5h Spieldauer für ein Doppelspiel auswählen.

Mit klicken auf "Spieler hinzufügen" können die anderen Mitspieler hinzugefügt werden. Es müssen bei Einzelbuchungen 2 Spieler und für Doppelbuchungen 4 Spieler angegeben werden.

Nach Eingabe aller Buchungsdaten kannst du die Buchung durch Klicken auf den Button "buchen" abschließen. Falls eine Buchungsregel verletzt wurde und die Buchung nicht erfolgen kann, wird dies mit Fehlertext angezeigt.

Ansonsten wird deine Buchung in den Buchungsplan eingetragen.

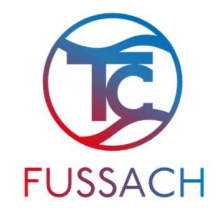

#### 5. Stornierung

Du kannst deine Buchung jederzeit stornieren.

Streichst du mit dem Mauszeiger über deine Buchung werden die Buchungsdetails angezeigt. Ganz unten im Fenster kannst du die Buchung löschen.

Klickst du auf Buchung löschen wird das Buchungsfenster geöffnet, in dem das Löschen noch einmal bestätigt werden muss. Klickst du auf den roten Button "löschen" ist die Buchung gelöscht.

| 3 | Outdoor<br>Platz 2              | ×                                     |
|---|---------------------------------|---------------------------------------|
| 0 | 16. April 2022<br>10:00 - 11:00 |                                       |
| 1 | <u>Gast1 (2)</u>                | Gast                                  |
|   | <u>Gast2 (211)</u>              | Gast                                  |
| 1 | Buchung ändern                  |                                       |
| ĩ | Buchung löschen                 |                                       |
|   | Gast1,<br>Gast2                 | · · · · · · · · · · · · · · · · · · · |

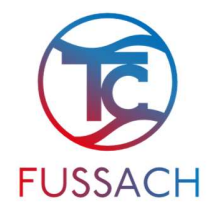

| Buchung löschen |       |                                 |              | ×   |
|-----------------|-------|---------------------------------|--------------|-----|
| \$              | )     | Outdoor<br>Platz 2              |              |     |
| 0               | )     | 16. April 2022<br>10:00 - 11:00 |              |     |
| 1               |       | Gast1 (2)<br>Gast2 (211)        | Gast<br>Gast |     |
| von             |       |                                 |              |     |
| <               | 10:00 |                                 |              | © > |
| bis             |       |                                 |              |     |
| <               | 11:00 |                                 |              | © > |
| ⊗ löschen       |       |                                 |              |     |